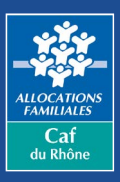

## Où trouver la rubrique « Prendre un rendez-vous ? »

Depuis la page d'accueil du site www.caf.fr, renseignez votre code postal dans la zone prévue à cet effet. Cliquez ensuite sur Ma Caf situé dans la barre de menu en haut de page pour accéder aux pages locales de votre Caf.

| Choisir ma Caf                                                                                                    |                                                                          |
|----------------------------------------------------------------------------------------------------|--------------------------------------------------------------------------|
| Afin de mieux vous accompagner dans vos besoins et de personnaliser les contenus du<br>site, la CAF vous propose d'indiquer votre code postal : |                                                                          |
| Renseignez     votre code postal     dans cette case                                                                                            | Caf-fr     Allocataires ∨     Image: Contrastée                          |
| Valider<br>Jindiguerai mon code postal une autre fois                                                                                           | Accueil Actualités Aides et démarches Ma Caf Le magazine Vies de Famille |

Dans les pages locales de votre Caf, cliquez sur l'onglet **Prendre un rendez-vous** situé dans la partie **Nous contacter.** 

| Nous contacter ?    |                           |                            |                                                                  |
|---------------------|---------------------------|----------------------------|------------------------------------------------------------------|
| Contacter<br>ma Caf | Prendre un<br>rendez-vous | Trouver un point d'accueil | Contacter le<br>médiateur<br>administratif de la Caf<br>du Rhône |

## Comment prendre rendez-vous en 4 étapes ?

Choisissez le motif du rendez-vous parmi la liste des motifs proposés :

| Choisissez votre motif de demande de rendez-vous                      | 1/4 |
|-----------------------------------------------------------------------|-----|
| 01-Ma situation change                                                |     |
| 02-Je ne suis pas ou plus allocataire de votre Caf                    |     |
| 03-Je veux savoir où en est mon dossier                               |     |
| Le montant de mes prestations a changé et je souhaite savoir pourquoi |     |
| Je n'ai pas reçu mon paiement                                         |     |
| 05-Je dois transmettre / retirer un document à la Caf                 |     |
| 06-J'ai une demande concernant le handicap ou la dépendance           |     |
| 07-Je suis éligible au RSA                                            |     |
| 09-Je dois de l'argent à la Caf ou je conteste une décision           |     |
| 11-Mes démarches sur Caf.fr ou sur l'application mobile               |     |

| e et Site<br>ii 16 septembre 2021<br>N 3 - Vivier Merle<br>ii 16 septembre 2021<br>N 3 - Vivier Merle<br>ii 16 septembre 2021<br>N 3 - Vivier Merle<br>ii 16 septembre 2021<br>N 3 - Vivier Merle | Heure           08:15           08:30           08:45           09:15                                                                                                    | Mode  Mode  Sur site  Sur site  Sur site  Sur site  Sur site  Sur site                                                                                                    | Résumé<br>Motif :<br>Je me sépare                                                                                                    |
|----------------------------------------------------------------------------------------------------|----------------------------------------------------------------------------------------------------|----------------------------------------------------------------------------------------------------|----------------------------------------------------------------------------------------------------|
| ii 16 septembre 2021<br>N 3 - Vivier Merle<br>ii 16 septembre 2021<br>N 3 - Vivier Merle<br>ii 16 septembre 2021<br>N 3 - Vivier Merle<br>ii 16 septembre 2021<br>N 3 - Vivier Merle              | 08:15<br>08:30<br>08:45<br>09:15                                                                                                    | Sur site Sur site Sur site Sur site Sur site Sur site Sur site                                                                                                    | Motif :<br>Je me sépare                                                                                                    |
| i 16 septembre 2021<br>N 3 - Vivier Merle<br>i 16 septembre 2021<br>N 3 - Vivier Merle<br>i 16 septembre 2021<br>N 3 - Vivier Merle                                                               | 08:30<br>08:45<br>09:15                                                                                                    | Sur site Sur site Sur site Sur site                                                                                                    |                                                                                                    |
| i 16 septembre 2021<br>N 3 - Vivier Merle<br>i 16 septembre 2021<br>N 3 - Vivier Merle                                                                                                    | 08:45<br>09:15                                                                                                    | Sur site                                                                                                    |                                                                                                    |
| i 16 septembre 2021<br>N 3 - Vivier Merle                                                                                                    | 09:15                                                                                                    | Sur site                                                                                                    |                                                                                                    |
|                                                                                                    |                                                                                                    |                                                                                                    |                                                                                                    |
| i 16 septembre 2021<br>N 3 - Vivier Merle                                                                                                    | 10:30                                                                                                    | Sur site                                                                                                    |                                                                                                    |
| i 16 septembre 2021<br>N 3 - Vivier Merle                                                                                                    | 10:45                                                                                                    | Sur site                                                                                                    |                                                                                                    |
| i 16 septembre 2021<br>N 3 - Vivier Merle                                                                                                    | 11:15                                                                                                    | Sur site                                                                                                    | 3                                                                                                    |
| i 16 septembre 2021                                                                                                    | 11:30                                                                                                    | 🖪 Sur site 🎝                                                                                                    | ŋ                                                                                                    |
| N 3 - Vivier Merle<br>i 16 septembre 2021                                                                                                    | 11.45                                                                                                    | E Sur site                                                                                                    |                                                                                                    |
| i                                                                                                    | 1 3 - Vivier Merle<br>16 septembre 2021<br>1 3 - Vivier Merle<br>16 septembre 2021<br>1 3 - Vivier Merle<br>16 septembre 2021<br>1 3 - Vivier Merle<br>16 septembre 2021<br>1 3 - Vivier Merle | 13 - Vivier Merle         16 septembre 2021       10:45         13 - Vivier Merle       11:15         16 septembre 2021       11:15         13 - Vivier Merle       11:30         13 - Vivier Merle       11:45         16 septembre 2021       11:45         16 septembre 2021       11:45         16 septembre 2021       11:45 | 13 - Vivier Merle         16 septembre 2021       10:45         13 - Vivier Merle       II:15         16 septembre 2021       11:15         13 - Vivier Merle       II:30         16 septembre 2021       11:30         13 - Vivier Merle       II:45         16 septembre 2021       11:45         16 septembre 2021       11:45 |

Saisissez vos coordonnées et cliquez sur « Valider mon rendez-vous »

| Précédent                                  | Merci de saisir vos coordonnées                                              | 3/4                                         |  |
|--------------------------------------------|------------------------------------------------------------------------------|---------------------------------------------|--|
| hamps obligatoire                          |                                                                              |                                             |  |
| Numéro d'allocataire                       |                                                                              | Résumé                                      |  |
| Numéro d'allocataire                       |                                                                              | Motif :                                     |  |
|                                            |                                                                              | Je souhaite des explications su<br>ma dette |  |
| Civilite<br>Madama Manajaur                |                                                                              | 🖬 Le 19 juin 2020 à 09:15                   |  |
| Maudile Molisieur                          |                                                                              | Réception : Téléphone                       |  |
| Nom *                                      |                                                                              | 67 boulevard Vivier Merle<br>69003          |  |
| Nom                                        |                                                                              | LYON                                        |  |
| Courriel                                   |                                                                              |                                             |  |
| (xxxx@domaine.com)                         |                                                                              |                                             |  |
| Courriel                                   |                                                                              |                                             |  |
| Téléphone mobile *                         |                                                                              |                                             |  |
| Important : Ce numéro vous permettra de re | cevoir la confirmation de rendez-vous et de signaler votre arrivée à la Caf. |                                             |  |
| Téléphone mobile                           |                                                                              |                                             |  |
|                                            |                                                                              |                                             |  |
|                                            |                                                                              |                                             |  |
|                                            | <b>e</b>                                                                     |                                             |  |
|                                            | Valider mon rendez-vous                                                      |                                             |  |

Le rendez-vous est alors confirmé via **un code confidentiel** reçu par sms ou par e-mail. Ce code permet de modifier ou d'annuler le rendez-vous.

| Votre demande de rendez-vous est confirmée                                                                                          |                                                               |  |
|----------------------------------------------------------------------------------------------------|---------------------------------------------------------------|--|
| N'oubliez pas<br>• D'être joignable à l'heure du rendez-yous                                                                        | Monsieur     Num allocataire :                                |  |
| • De répondre quand la CAF vous appelle Si vous ne répondez pas, vous serez dans l'obligation de reprendre un nouveau rendez-vous à |                                                               |  |
| une date ultérieure.                                                                                                    | Motif :<br>J'attends un enfant                                |  |
| r cas o empechement, pensez a annoier voue rendez-vous <u>to</u> ou sur <u>car.ir</u>                                               | Le jeudi 2 juillet 2020 à 08:45<br>Réception : Téléphone      |  |
|                                                                                                    | Votre code rendez-vous (pour modifier ou annuler) :<br>CGPPLG |  |